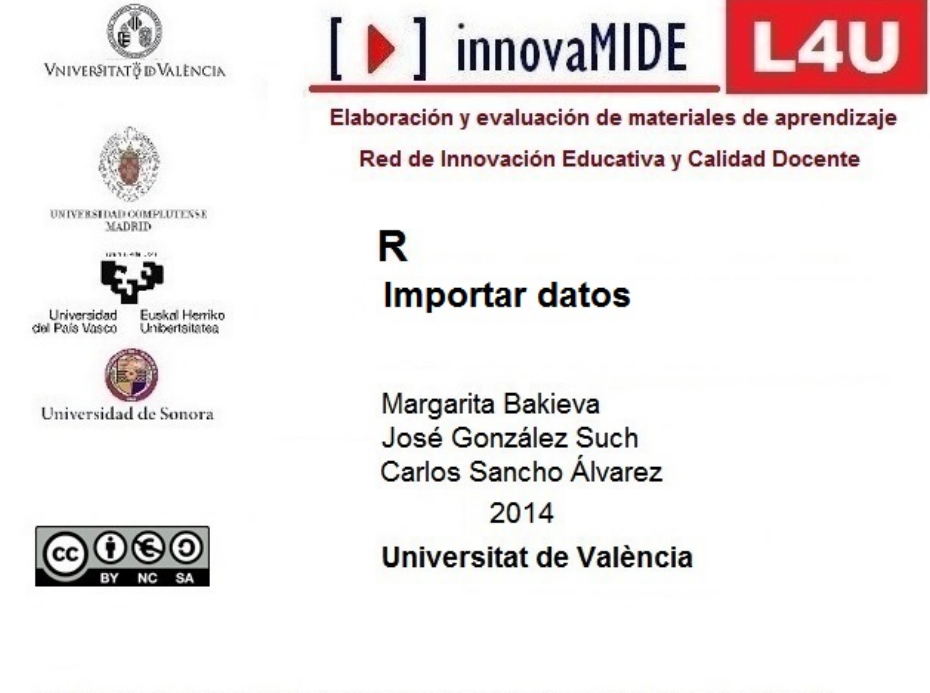

Material elaborado en el marco de la convocatoria de Ayudas para el desarrollo de la Innovación Educativa en la Universitat de València del Vicerectorat de Cultura i Igualtat de la Universitat de València de 28 de marzo de 2013

# R. Importar datos.

#### **Objetivos**

Conocer la forma de importar datos con R

### Conocimiento previo

Bases de Estadística Descriptiva Univariada

## Contenido

Trabajo con datos en R.

Una vez instalado el R, cada vez que abrimos el programa para trabajar con los datos, debemos realizar lo siguiente:

- Activar R;
- Menú Paquetes, Cargar paquetes..., seleccionamos Rcmdr y OK;

| Seleccine uno |          |
|---------------|----------|
| a har         |          |
| piyr          | <b>^</b> |
| png           |          |
| proto         |          |
| psci          |          |
| quauprog      |          |
| R2wd          |          |
| RandomFields  |          |
| randomEorest  |          |
| RArcInfo      |          |
| rbenchmark    |          |
| Rcmdr         |          |
| RColorBrewer  |          |
| rcom          |          |
| Rcpp          |          |
| relevent      |          |
| relimp        |          |
| reshape       |          |
| rgdal         |          |
| rgenoud       |          |
| rgeos         |          |
| rgl           | =        |
| Rglpk         |          |
| rlecuyer      |          |
| rmeta         |          |
| robustbase    |          |
| ROCR          |          |
| RODBC         |          |
| rpanel        |          |
| rpart         |          |
| rscproxy      |          |
| rsprng        | -        |
| KSQLIte       | Ť        |
|               |          |
| ОК            | Cancelar |
|               |          |

A continuación se activa la ventana de R Commander, en el cual vamos a trabajar:

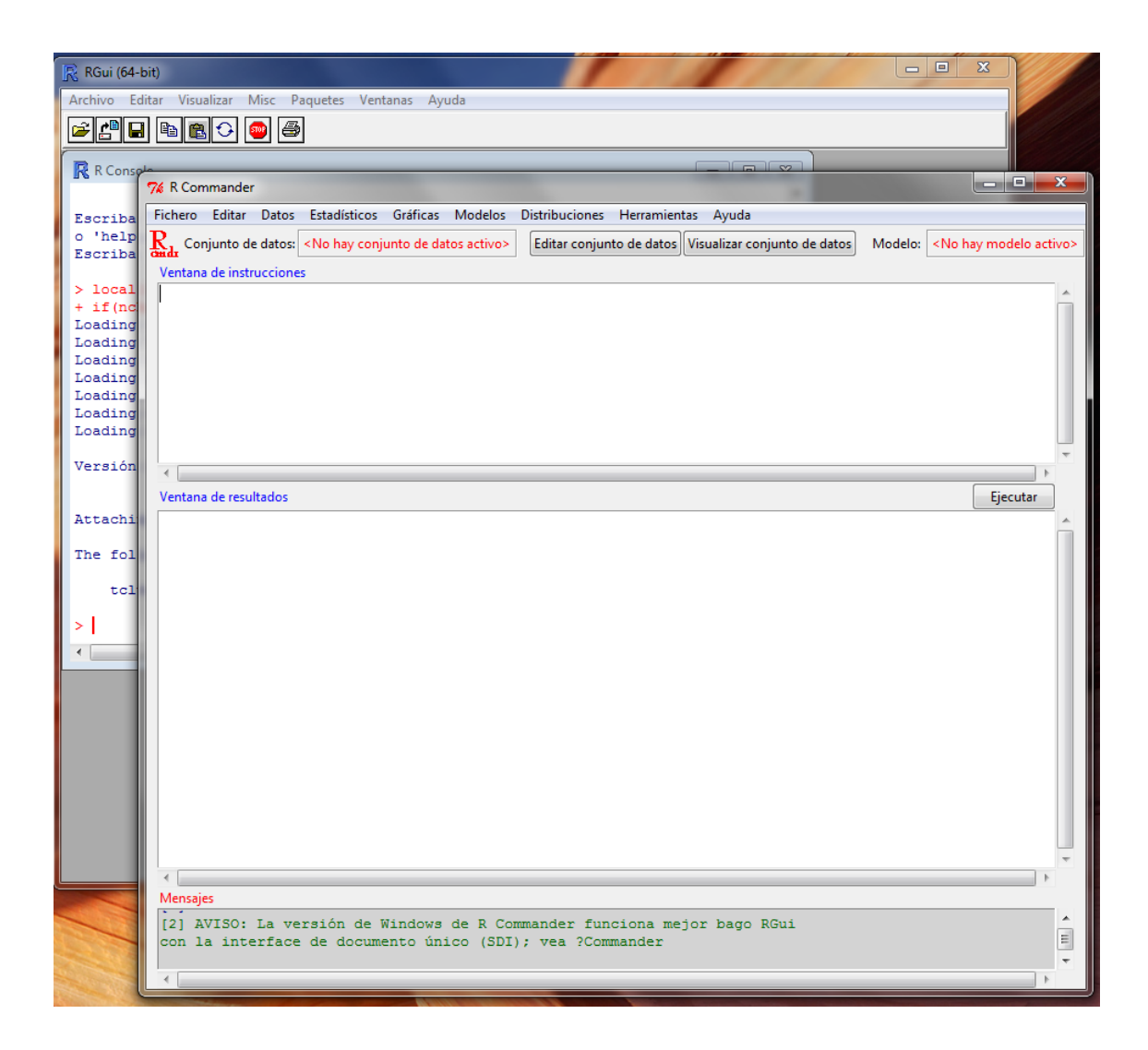

Trabajar con los datos.

1. Incorporación de datos desde un archivo SPSS:

Supongamos que tenemos guardado un archivo en SPSS y queremos trabajar con R.

Para poder incorporar los datos realizamos las siguientes acciones:

Menú: Datos, Importar datos, desde datos SPSS ...:

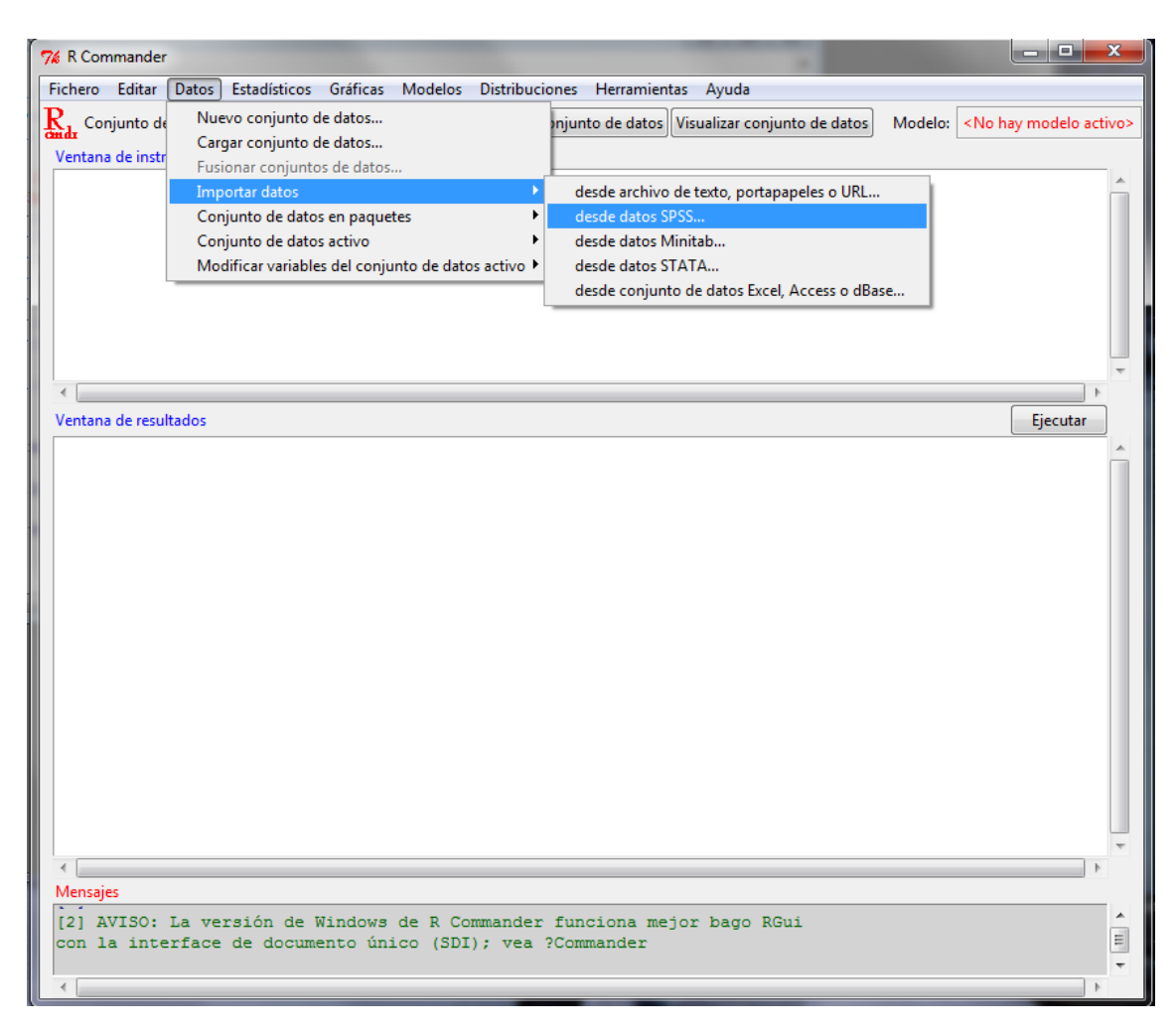

Seguidamente aparece la ventana que solicita Introducir el nombre del conjunto de datos, le damos el nombre y le damos a Aceptar:

| 76 Importar datos de SPSS                                            |                      |
|----------------------------------------------------------------------|----------------------|
| Introducir el nombre del conjunto d                                  | e datos: Innovamide1 |
| Convertir etiquetas de valores<br>en niveles de factor               |                      |
| Numero máximo<br>de etiquetas de valores<br>para conversión a factor | Inf                  |
| Aceptar Cancelar                                                     | Ayuda                |

Seleccionamos el archivo de datos que nos interesa, desde la carpeta de nuestro equipo:

|       |                          |                                                                                        |                   |                     |          | ~ |
|-------|--------------------------|----------------------------------------------------------------------------------------|-------------------|---------------------|----------|---|
|       | Nombre                   | *                                                                                      | Fecha de modifica | Tipo                | Tamaño   |   |
|       | lntrod dat               | os R                                                                                   | 23/06/2014 14:02  | Documento de Mi     | 285 KB   |   |
|       | 👜 m100c_bir              | nary                                                                                   | 09/04/2014 11:58  | SPSS Statistics Dat | 3 KB     |   |
|       | <b>₫</b> <u>]</u> ME_100 | Tipo: SPSS Statistics Data Docum<br>Tamaño: 2,12 KB<br>Fecha de modificación: 09/04/20 | 14 11:58          | Hoja de cálculo d   | 10 KB    |   |
| ibre: | m100c_binar              | у                                                                                      | •                 | Todos los ficheros  | (*.*)    | • |
|       |                          |                                                                                        |                   | Abrir               | Cancelar |   |

#### Y le damos a Abrir

Vemos que en el R Commander aparece el mensaje (en la parte de abajo) que se ha cargado el archivo, y el número de variables, filas y columnas tiene, desde qué dirección se ha cargado, etc.:

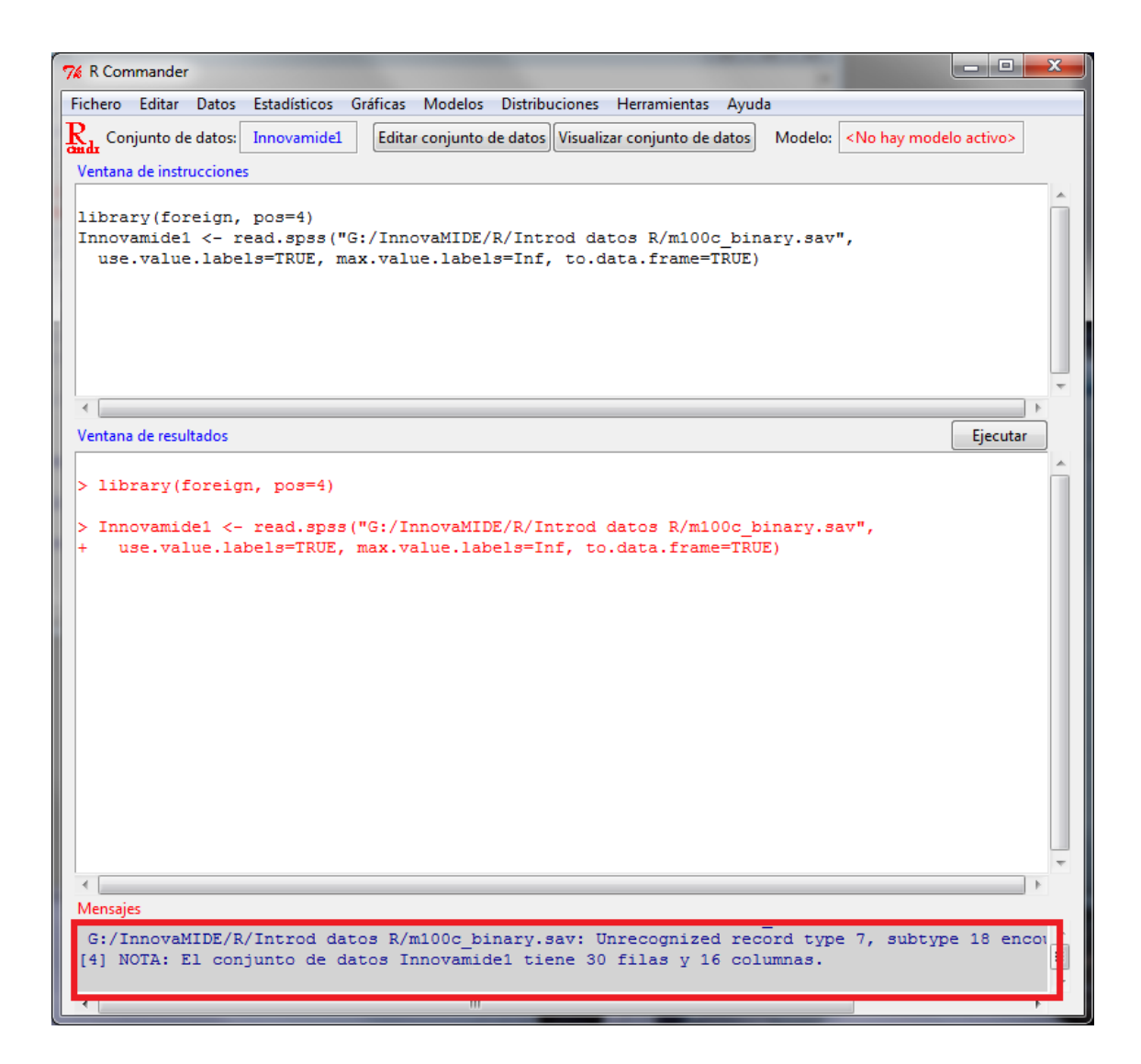

A partir de aquí, podemos trabajar con este conjunto de datos, utilizando las opciones de estadística que nos ofrece el programa.

2. Cargar datos desde un archivo Excel, Access, dBase.

Accedemos al Menú, Datos, Importar datos, desde conjunto de datos Excel, Access o dBase... :

| 1               | 76 R Com            | mander               |                                                            |                       | <b>6</b> 8333336 |                 | O. OSAS MARINA (SSE             |         |                                                  | x         |
|-----------------|---------------------|----------------------|------------------------------------------------------------|-----------------------|------------------|-----------------|---------------------------------|---------|--------------------------------------------------|-----------|
|                 | Fichero             | Editar (             | Datos Estadísticos                                         | Gráficas Modelo:      | Distribuci       | ones Herramien  | tas Ayuda                       |         |                                                  |           |
| RGui<br>Archive | Rada Con<br>Ventana | junto de<br>de instr | Nuevo conjunto o<br>Cargar conjunto o<br>Eusionar conjunto | de datos<br>de datos  |                  | njunto de datos | Visualizar conjunto de datos    | Modelo: | <no hay="" moo<="" th=""><th>delo acti</th></no> | delo acti |
| 🚔 🖆             |                     |                      | Importar datos                                             | 55 de datos           | •                | desde archivo   | de texto, portapapeles o URL    |         |                                                  | <u>^</u>  |
|                 |                     |                      | Conjunto de dato                                           | s en paquetes         | •                | desde datos S   | PSS                             |         |                                                  |           |
| R C             |                     |                      | Conjunto de dato                                           | s activo              | •                | desde datos N   | /initab                         |         |                                                  |           |
| o'h             |                     |                      | Modificar variable                                         | es del conjunto de da | tos activo 🕨     | desde datos S   | TATA                            |         |                                                  |           |
| Escr            |                     |                      |                                                            |                       |                  | desde conjunt   | to de datos Excel, Access o dBa | ise     |                                                  |           |
|                 |                     |                      |                                                            |                       |                  |                 |                                 |         |                                                  |           |
| + if            |                     |                      |                                                            |                       |                  |                 |                                 |         |                                                  |           |
| > 10            |                     |                      |                                                            |                       |                  |                 |                                 |         |                                                  | -         |
| + if            |                     | _                    |                                                            |                       |                  |                 |                                 |         |                                                  | <u>۲</u>  |
| Load            | Ventana             | de result            | ados                                                       |                       |                  |                 |                                 |         | Ejecutar                                         |           |
| Load            |                     |                      |                                                            |                       |                  |                 |                                 |         |                                                  | <u> </u>  |
| Load            |                     |                      |                                                            |                       |                  |                 |                                 |         |                                                  |           |
| Load            |                     |                      |                                                            |                       |                  |                 |                                 |         |                                                  |           |
| Load            |                     |                      |                                                            |                       |                  |                 |                                 |         |                                                  |           |
|                 |                     |                      |                                                            |                       |                  |                 |                                 |         |                                                  |           |
| Vers            |                     |                      |                                                            |                       |                  |                 |                                 |         |                                                  |           |
|                 |                     |                      |                                                            |                       |                  |                 |                                 |         |                                                  |           |
| Atta            |                     |                      |                                                            |                       |                  |                 |                                 |         |                                                  |           |
| nood            |                     |                      |                                                            |                       |                  |                 |                                 |         |                                                  |           |
| The             |                     |                      |                                                            |                       |                  |                 |                                 |         |                                                  |           |
| 6               |                     |                      |                                                            |                       |                  |                 |                                 |         |                                                  |           |
|                 |                     |                      |                                                            |                       |                  |                 |                                 |         |                                                  |           |
| >1              |                     |                      |                                                            |                       |                  |                 |                                 |         |                                                  |           |
|                 |                     |                      |                                                            |                       |                  |                 |                                 |         |                                                  |           |
|                 |                     |                      |                                                            |                       |                  |                 |                                 |         |                                                  |           |
|                 |                     |                      |                                                            |                       |                  |                 |                                 |         |                                                  | -         |
|                 |                     |                      |                                                            |                       |                  |                 |                                 |         |                                                  | Þ.        |
|                 | Mensaje             | s                    |                                                            |                       |                  |                 |                                 |         |                                                  |           |
|                 | [2] A               | /ISO:                | La versión de                                              | Windows de R C        | ommander         | funciona me     | jor bago RGui                   |         |                                                  | <b>A</b>  |
|                 | con la              | a inte               | rface de docum                                             | ento único (SI        | I); vea          | ?Commander      |                                 |         |                                                  |           |
|                 |                     |                      |                                                            |                       |                  |                 |                                 |         |                                                  |           |
|                 |                     |                      |                                                            |                       |                  |                 |                                 |         |                                                  | ·         |

| 74 Importar datos desde Excel, Access o dBas |             |
|----------------------------------------------|-------------|
| Introducir el nombre del conjunto de datos:  | Innovamide2 |
| Aceptar Cancelar                             | Ayuda       |

Seleccionamos un directorio de nuestro equipo, en el que se encuentra el archivo que queremos utilizar para trabajar:

| Nueva carp      | peta             |                   | :==                 | • 🔳 🔞    |
|-----------------|------------------|-------------------|---------------------|----------|
| •               | Nombre           | Fecha de modifica | Тіро                | Tamaño   |
|                 | 📄 Introd datos R | 25/06/2014 11:00  | Documento de Mi     | 399 KB   |
| s               | 🝙 m100c_binary   | 09/04/2014 11:58  | SPSS Statistics Dat | 3 KB     |
|                 | ME_100           | 22/11/2013 11:05  | Hoja de cálculo d   | 10 KB    |
| (C:)<br>3 (G:)  |                  |                   |                     |          |
| N <u>o</u> mbre | e: ME_100        |                   | All Files (*.*)     | •        |
|                 |                  |                   | Abrir               | Cancelar |

Y de damos a Abrir

Seguidamente, en el R Commander vemos el mensaje en azul (parte de debajo de la ventana) que indica que el archivo de datos se ha cargado correctamente, hace recuento de filas y columnas:

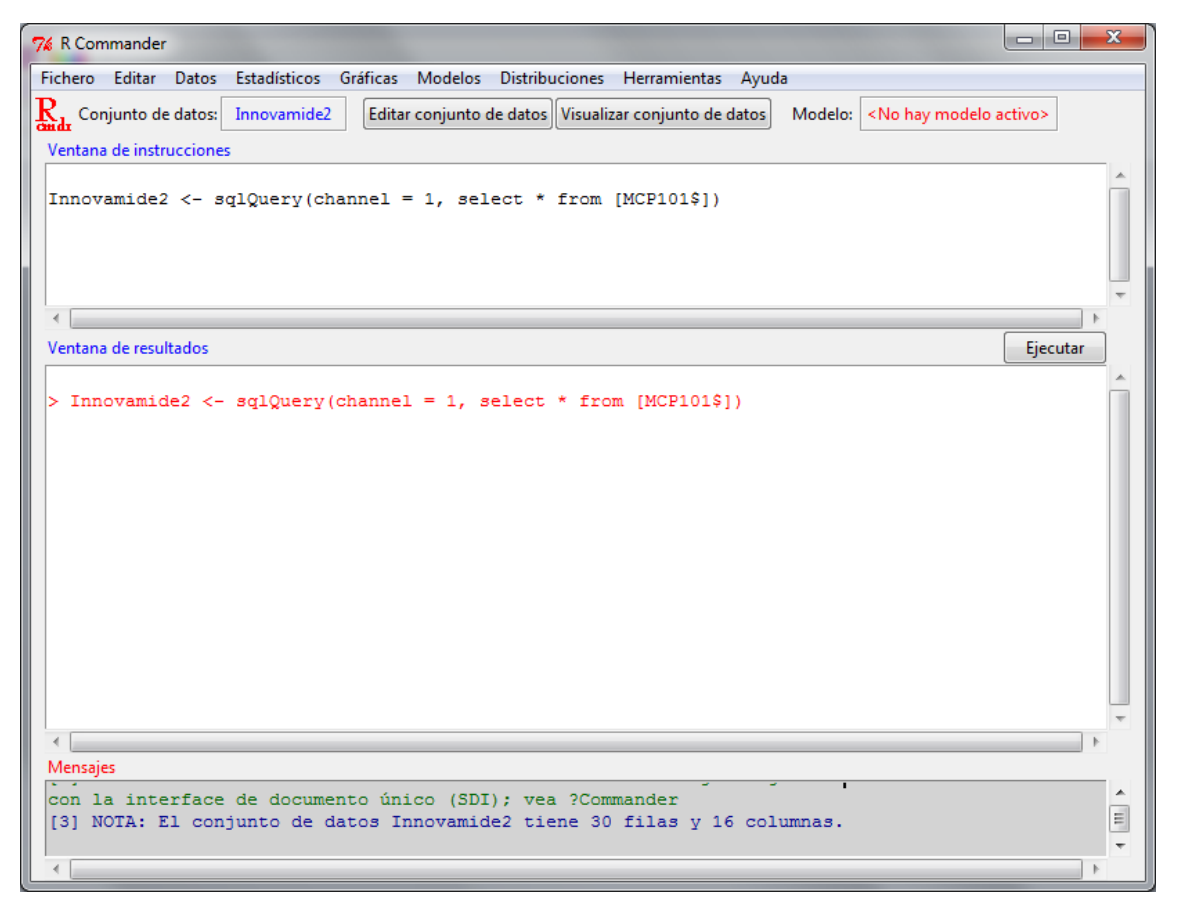

Además de estas dos opciones de incorporación de datos a R Commander, podemos importar datos desde archivos creados en Minitab, archivos de texto, o STATA.

Los pasos son iguales que en las opciones anteriores. Como última guía realizaremos incorporación de datos guardados en un archivo de texto:

3. Datos en texto .

Accedemos al Menú: Datos, importar datos, desde el archivo de texto

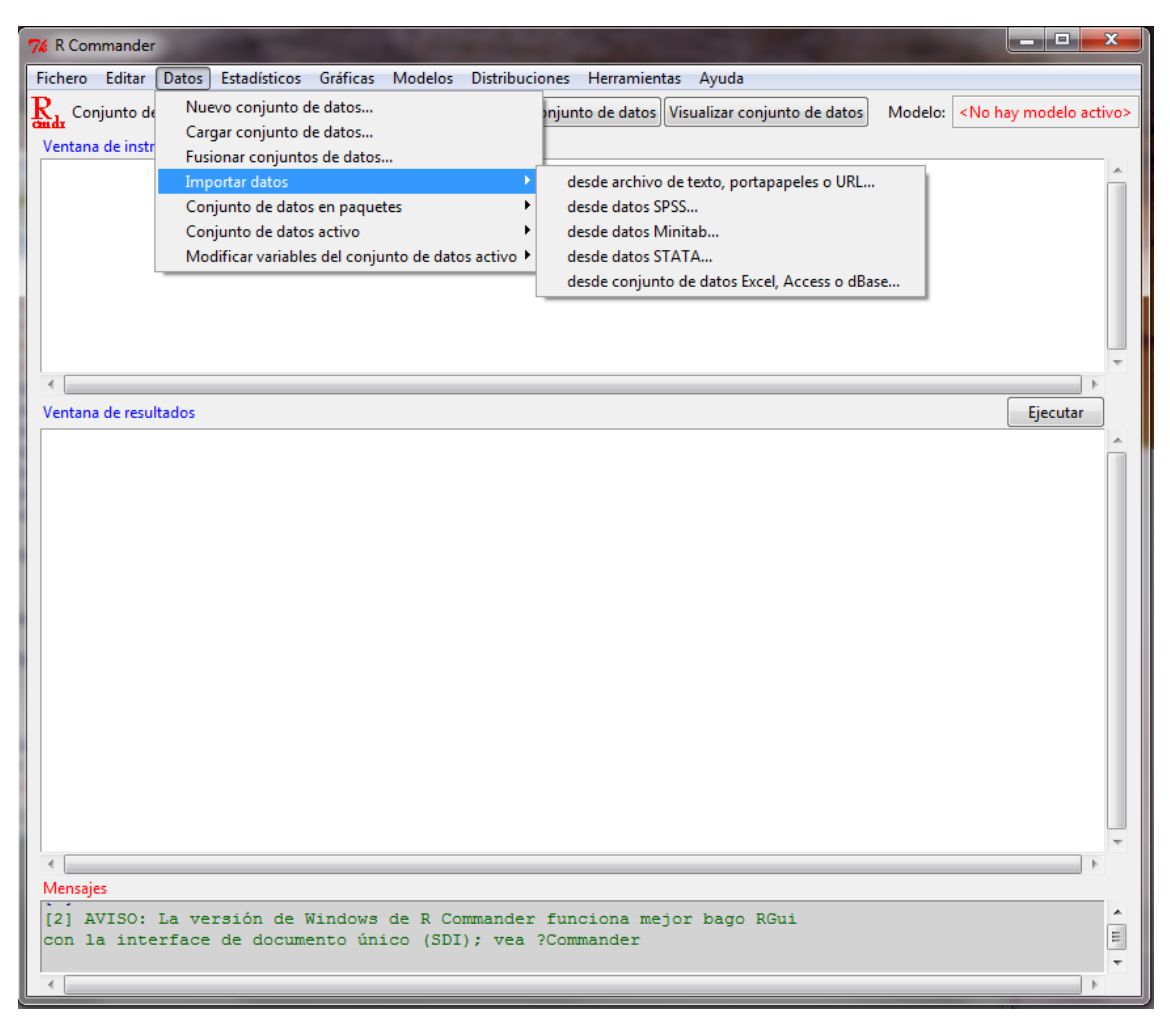

| 7% Leer archivo de texto, portapapeles o URL            |
|---------------------------------------------------------|
| Introducir el nombre del conjunto de datos: Innovamide3 |
| Nombres de las variables en el fichero:                 |
| Indicador de datos ausentes: NA                         |
| Localización del archivo de datos                       |
| Sistema de archivo local 💿                              |
| Portapapeles 💿                                          |
| Dirección URL 💿                                         |
| Separador de campos                                     |
| Espacio en blanco 🔘                                     |
| Comas 🔘                                                 |
| Tabuladores 💿                                           |
| Otro 🔘 Especificar:                                     |
| Carácter decimal                                        |
| Punto [.] 🔘                                             |
| Coma [,] 🔘                                              |
| Aceptar Cancelar Ayuda                                  |

En este paso tenemos que identificar bien las especificaciones del archivo utilizado:

- Dar el nombre al archivo que utilizaremos (Innovamide3 en nuestro caso);
- Identificar los nombres de las variables en el fichero (si lo hemos guardado con nombres);
- Indicador de datos ausentes. Si en el archivo utilizado hay datos perdidos R los interpretará como NA (Not Assigned);

Localización del archivo:

- Indicamos si es un archivo local, portapapeles o dirección URL (en nuestro caso se trata de un archivo local de nuestro equipo);

Separador de campos:

- Seleccionamos si los datos que vamos a utilizar tienen separadores entre las variables en forma de espacio en blanco, comas, tabulaciones u otro objeto que podemos especificar en el espacio para tal fin (Especificar) (en nuestro caso lo guardamos con tabuladores, y es lo que escogemos);

Carácter especial:

- Se identifica con punto o coma (en nuestro caso es punto).

Seleccionamos el directorio en el que se sitúa el archivo:

| Nombre              | Fecha de modifica | Tipo                | Tamaño   |
|---------------------|-------------------|---------------------|----------|
|                     |                   |                     |          |
| 📲 Introd datos R    | 25/06/2014 11:35  | Documento de Mi     | 672 KB   |
| m100c_binary.dat    | 25/06/2014 11:38  | Archivo DAT         | 2 KB     |
| 🝙 m100c_binary      | 09/04/2014 11:58  | SPSS Statistics Dat | 3 KB     |
| ME_100              | 22/11/2013 11:05  | Hoja de cálculo d   | 10 KB    |
|                     |                   |                     |          |
|                     |                   |                     |          |
|                     |                   |                     |          |
|                     |                   |                     |          |
|                     |                   |                     |          |
|                     |                   |                     |          |
|                     |                   |                     |          |
| e: m100c_binary.dat | •                 | Todos los ficheros  | (*.*)    |
|                     |                   | Abrir               | Cancelar |

Finalmente, incorporamos el conjunto de datos guardados en formato texto, para trabajar con ellos (ver el mensaje de R Commander):

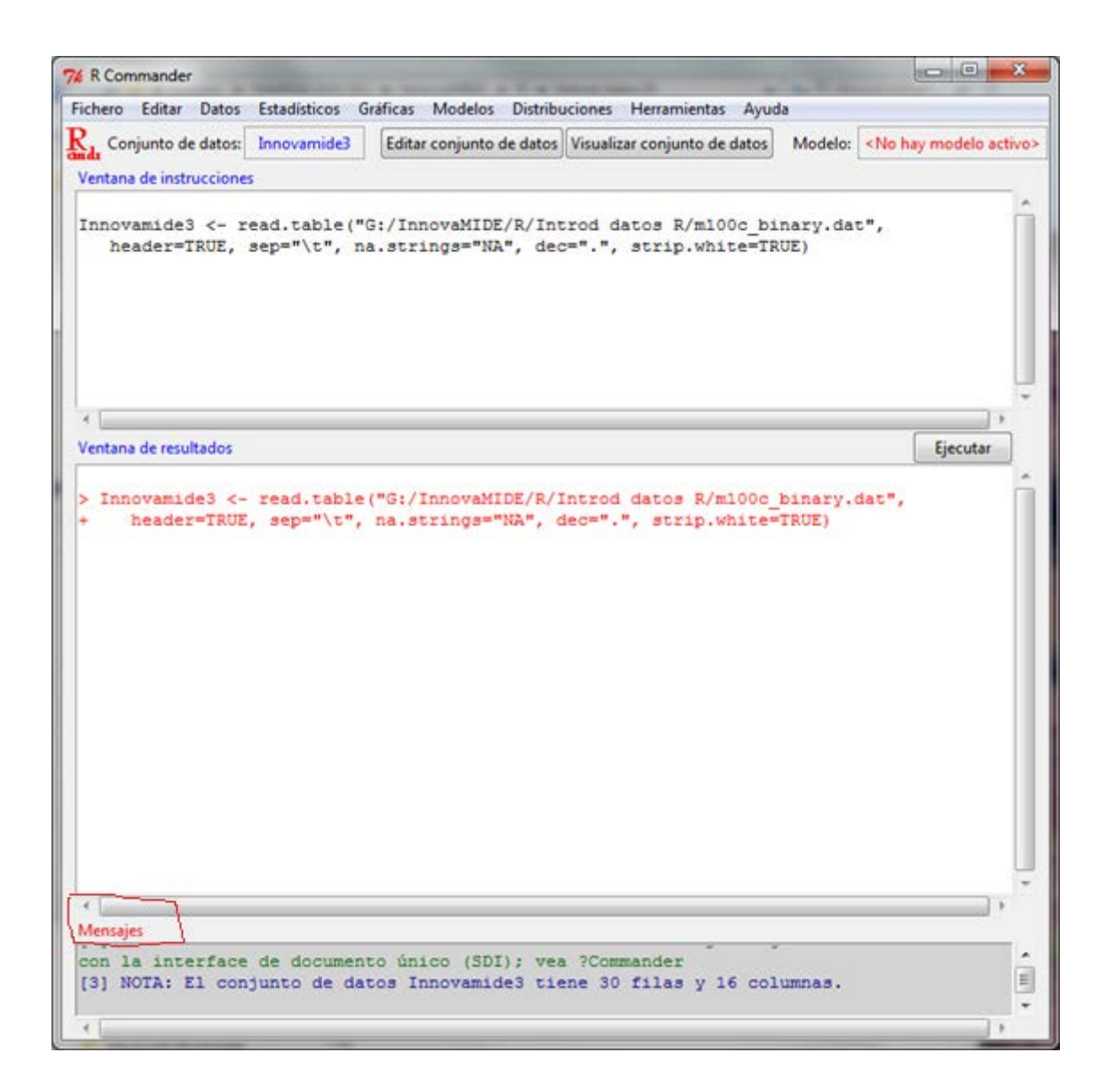

Si queremos visualizar el conjunto de datos activo, nada más tenemos que pulsar el botón Visualizar conjunto de datos:

| 7% R Commander                   |                                                            |                                                          |
|----------------------------------|------------------------------------------------------------|----------------------------------------------------------|
| Fichero Editar Datos Estadís     | ísticos Gráficas Modelos Distrib <mark>uciones Herr</mark> | amientas Ayuda                                           |
| Render Conjunto de datos: Innova | amide3 Editar conjunto de datos Visualizar cor             | junto de datos Modelo: < <u>No hay modelo activo&gt;</u> |
| Ventana de instrucciones         |                                                            |                                                          |

Y aparecerá la ventana con los datos con los que vamos a trabajar:

| RGuj 4 | 64-bit)<br>74 R Comr                                                         | mand     | ler          |            |         |           |           |          |            |           |         |        |                                                         |         |          |
|--------|------------------------------------------------------------------------------|----------|--------------|------------|---------|-----------|-----------|----------|------------|-----------|---------|--------|---------------------------------------------------------|---------|----------|
| chiv   | Fichero                                                                      | Edita    | r Datos Es   | tadísticos | Gráfica | s Mod     | elos Die  | tribucio | nes Herr   | ramientas | Avuda   |        |                                                         |         |          |
| 20     | D .                                                                          | - untu   |              |            |         |           |           |          | e e        |           | - Ayuuu |        | [                                                       |         |          |
|        | Conj                                                                         | unto     | de datos: In | novamide   | Edi     | tar conji | into de d | atos     | ualizar co | njunto de | datos   | Modelo | <no ha<="" td=""><td>ay mode</td><td>o activo</td></no> | ay mode | o activo |
| R      | Ventana de instrucciones                                                     |          |              |            |         |           |           |          |            |           |         |        |                                                         |         |          |
| if     |                                                                              |          |              |            |         |           |           |          |            |           |         |        |                                                         | -       |          |
| 10     | Innovamide3 <- read.table("G:/InnovaMIDE/R/Introd datos R/m100c_binary.dat", |          |              |            |         |           |           |          |            |           |         |        |                                                         |         |          |
| 11     | data ()                                                                      |          | -ikon, ser   | p= (c ,    | na.st   | 11llg5    | MA ,      | uec-     | . , 501    |           | CE-INC  |        |                                                         |         |          |
| ad     | librar                                                                       | 76       | Innovamide3  |            |         |           |           |          |            |           |         |        |                                                         |         | x        |
| ad     | showDa                                                                       |          | ïsexo m      | 01c m      | 02c m   | 03c m     | 04c m     | 05c m    | 06c m      | 07c m     | 08c m   | 09c m  | 10c m                                                   | 11c m   | 12c :    |
| ad     | maxh                                                                         | 1        | 1            | 1          | 1       | 0         | 0         | 1        | 0          | 0         | 0       | 0      | 0                                                       | 0       | 0        |
| ad     | showDa                                                                       | 2        | 1            | 1          | 1       | 1         | 0         | 1        | 0          | 1         | 0       | 1      | 0                                                       | 1       | 0        |
| ad     | maxi                                                                         | 3        | 1            | 1          | 1       | 1         | 0         | 0        | 1          | 1         | 0       | 1      | 1                                                       | 0       | 0        |
| ad     | 4                                                                            | 4        | 2            | 1          | 0       | 0         | 1         | 0        | 0          | 0         | 0       | 1      | 0                                                       | 1       | 1        |
| rs     | Ventare                                                                      | 5        | 2            | 1          | 0       | 1         | 0         | 1        | 1          | 1         | 0       | 1      | 0                                                       | 0       | 0        |
|        | ventaña                                                                      | °<br>7   | 2            | 1          | 1       | 1         | 0         | 0        | 1          | 1         | 0       | 1      | 0                                                       | 1       | 0        |
|        |                                                                              | 8        | 2            | 1          | ō       | 1         | ŏ         | ŏ        | 1          | 1         | ŏ       | 1      | ĩ                                                       | 1       | 1        |
| ta     | > 1nnc                                                                       | 9        | 1            | 1          | 0       | 1         | 0         | 0        | 1          | 1         | 0       | 1      | 0                                                       | 1       | 0        |
|        | · 1                                                                          | 10       | 2            | 1          | 0       | 0         | 0         | 0        | 0          | 0         | 0       | 0      | 0                                                       | 0       | 0        |
| e      | > data                                                                       | 11       | NA           | 1          | 1       | 1         | 0         | 0        | 0          | 0         | 0       | 0      | 0                                                       | 1       | 0        |
|        |                                                                              | 12       | NA           | 1          | 0       | 0         | 0         | 1        | 0          | 0         | 0       | 0      | 0                                                       | 0       | 0        |
|        |                                                                              | 14       | 1            | 1          | 1       | 1         | 0         | 1        | 1          | 1         | 1       | 1      | 0                                                       | 1       | 0        |
| ad     | > libr                                                                       | 15       | 2            | 1          | ō       | 1         | 1         | 1        | 1          | 1         | 1       | 1      | 1                                                       | 1       | 1        |
| Co     | > ahor                                                                       | 16       | 2            | 1          | 0       | 1         | 0         | 1        | 1          | 0         | 0       | 0      | 0                                                       | 0       | 0        |
|        | + ma                                                                         | 17       | 2            | 1          | 1       | 1         | 0         | 1        | 1          | 0         | 0       | 0      | 0                                                       | 1       | 1        |
| Co     |                                                                              | 18       | 2            | 1          | 1       | 1         | 0         | 0        | 1          | 1         | 1       | 1      | 1                                                       | 1       | 1        |
|        | > show                                                                       | 19       | 2            | 1          | 0       | 0         | 1         | 1        | 1          | 0         | 0       | 1      | 1                                                       | 0       | 0        |
|        | + ma                                                                         | 20       | 2            | 1          | 0       | 1         | 0         | 0        | 1          | 0         | 1       | 0      | 0                                                       | 0       | 0        |
|        |                                                                              | 22       | 1            | 1          | ŏ       | 1         | ŏ         | 1        | ō          | 1         | ō       | ŏ      | ŏ                                                       | ŏ       | ō        |
|        |                                                                              | 23       | 2            | 1          | 0       | 0         | 1         | 0        | 0          | 0         | 1       | 1      | 0                                                       | 0       | 1        |
|        |                                                                              | 24       | 2            | 1          | 0       | 0         | 1         | 0        | 0          | 0         | 1       | 1      | 0                                                       | 0       | 0        |
|        |                                                                              | 25       | 2            | 1          | 0       | 1         | 0         | 0        | 1          | 0         | 1       | 0      | 0                                                       | 1       | 1        |
|        |                                                                              | 26       | 2            | 1          | 1       | 1         | 1         | 1        | 1          | 1         | 0       | 1      | 0                                                       | 1       | 0        |
|        | <                                                                            | 27       | т<br>40/     | 1          | 1       | 0         | 1         | 1        | 0          | 1         | 0       | 1      | 0                                                       | 0       | 0        |
|        | Mensaje                                                                      | 29       | 1            | 1          | 0       | ō         | ŏ         | 0        | 1          | ŏ         | ō       | 1      | ō                                                       | 1       | 0        |
|        | [3] NO                                                                       | 30       | 2            | 1          | 0       | 0         | ō         | 1        | 1          | 1         | 1       | 1      | 0                                                       | 1       | 1        |
|        | [4] NC                                                                       |          | •            |            |         |           |           |          |            |           |         |        |                                                         |         | •        |
|        |                                                                              | <u> </u> |              |            |         |           |           |          |            |           |         |        |                                                         | _       |          |
|        | <                                                                            |          |              |            |         |           |           |          |            |           |         |        |                                                         |         | •        |

Si queremos editar el conjunto de datos pulsamos el botón Editar conjunto de datos:

| 76 R Commander          |              |                                                                                           | -  |
|-------------------------|--------------|-------------------------------------------------------------------------------------------|----|
| Fichero Editar Datos    | Estadísticos | Gráficas Modelos Distribuciones Herramientas Ayuda                                        |    |
| Rada Conjunto de datos: | Innovamide3  | Editar conjunto de datos Visualizar conjunto de datos Modelo: <a>No hay modelo activi</a> | o> |
| Ventana de instruccione | s            |                                                                                           |    |

Aparecerá la ventana de Editor de datos en la que podemos introducir las modificaciones:

| R        | RGui (6 | 54-bit)                   |                    | -     | -     |       |       |       |       |       |       |    | x |
|----------|---------|---------------------------|--------------------|-------|-------|-------|-------|-------|-------|-------|-------|----|---|
| <u>A</u> | rchivo  | <u>V</u> entanas <u>E</u> | ditar A <u>v</u> i | uda   |       |       |       |       |       |       |       |    |   |
|          |         |                           |                    |       |       |       |       |       |       |       |       |    |   |
| ſ        | R Cou   | nsole                     |                    |       |       |       |       |       |       |       |       | 75 |   |
|          |         | - Sole                    |                    |       |       |       |       |       |       |       |       |    |   |
|          | R Edit  | tor de datos              |                    |       |       |       |       |       |       |       |       | ×  |   |
|          |         | ïsexo                     | m 01c              | m 02c | m 03c | m 04c | m 05c | m 06c | m 07c | m 08c | m 09c | 1  |   |
|          | 1       | 1                         | 1                  | 1     | 0     | 0     | 1     | 0     | 0     | 0     | 0     |    |   |
|          | 2       | 1                         | 1                  | 1     | 1     | 0     | 1     | 0     | 1     | 0     | 1     |    |   |
| Ш        | 3       | 1                         | 1                  | 1     | 1     | 0     | 0     | 1     | 1     | 0     | 1     |    |   |
| Ш        | 4       | 2                         | 1                  | 0     | 0     | 1     | 0     | 0     | 0     | 0     | 1     |    |   |
| Ш        | 5       | 2                         | 1                  | 0     | 1     | 0     | 1     | 1     | 1     | 0     | 1     |    | h |
| Ш        | 6       | 2                         | 0                  | 1     | 1     | 1     | 1     | 0     | 0     | 0     | 1     | Ξ  |   |
| Ш        | 7       | 2                         | 1                  | 1     | 1     | 0     | 0     | 1     | 1     | 0     | 0     |    |   |
| Ш        | 8       | 2                         | 1                  | 0     | 1     | 0     | 0     | 1     | 1     | 0     | 1     |    |   |
| Ш        | 9       | 1                         | 1                  | 0     | 1     | 0     | 0     | 1     | 1     | 0     | 1     |    |   |
| Ш        | 10      | 2                         | 1                  | 0     | 0     | 0     | 0     | 0     | 0     | 0     | 0     |    |   |
| Ш        | 11      | NA                        | 1                  | 1     | 1     | 0     | 0     | 0     | 0     | 0     | 0     |    |   |
| Ш        | 12      | NA                        | 1                  | 0     | 0     | 0     | 1     | 0     | 0     | 0     | 0     |    |   |
| Ш        | 13      | 1                         | 1                  | 0     | 0     | 0     | 0     | 1     | 0     | 0     | 1     |    |   |
| Ш        | 14      | 1                         | 1                  | 1     | 1     | 0     | 1     | 0     | 1     | 1     | 1     |    |   |
| Ш        | 15      | 2                         | 1                  | 0     | 1     | 1     | 1     | 1     | 1     | 1     | 1     |    |   |
|          | 16      | 2                         | 1                  | 0     | 1     | 0     | 1     | 1     | 0     | 0     | 0     |    |   |
|          | 17      | 2                         | 1                  | 1     | 1     | 0     | 1     | 1     | 0     | 0     | 0     |    |   |
|          | 18      | 2                         | 1                  | 1     | 1     | 0     | 0     | 1     | 1     | 1     | 1     |    |   |
| H        | 19      | 2                         | 1                  | 0     | 0     | 1     | 1     | 1     | 0     | 0     | 1     | -  |   |
|          | •       |                           |                    |       |       |       |       |       |       |       | Þ     |    |   |
|          |         |                           |                    |       |       |       |       |       |       |       |       |    | - |
|          |         |                           |                    |       |       |       |       |       |       |       |       |    |   |

Fuentes:

Practicas de estadística con R Ingeniería Química Universidad de Cantabria Curso 2011–2012 Practica 0: Introducción a R

http://ocw.unican.es/ensenanzas-tecnicas/estadistica/practicas-1/practica\_00.pdf

#### Introducción al uso de R-commander. Angelo Santana

http://www.dma.ulpgc.es/profesores/personal/asp/Documentacion/Manual%20R%20comma nder.pdf

• Cómo citar el documento:

Bakieva, M.; González Such, J. y Sancho, C. 2014. R. Importar datos. Innovamide L4U. Red de Innovación Educativa y Calidad Docente. Elaboración y evaluación de materiales de aprendizaje. Universitat de València. Disponible on line en: http://www.uv.es/innovamide/I4u/R/R11/R11.wiki [▶] innovaMIDE L4U

# Elaboración y evaluación de materiales de aprendizaje Red de Innovación Educativa y Calidad Docente

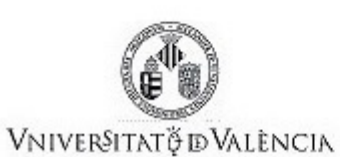

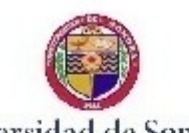

Universidad de Sonora

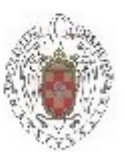

UNIVERSIDAD COMPLUTENSE MADRID

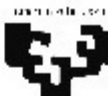

Universidad del País Vasco Euskal Herriko Unibertsitatea

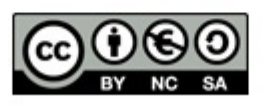